## Audio System (Continued)

## **System Information**

Shows various information of the audio system.

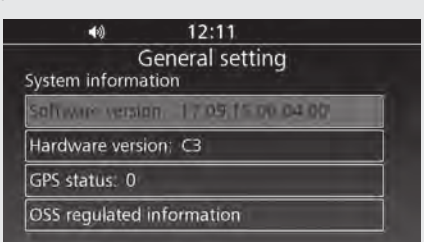

- Select [System information], and then press 🔮 or **ENT** switch.
- 2 The following information is displayed.
  - Software version
  - •Hardware version
  - •GPS reception status
  - •OSS Regulated Information
  - SiriusXM<sup>®</sup> Subscriptions: Displays information about SiriusXM<sup>®</sup> subscriptions. This function is optional. Contact your dealer for details.
- 3 Return to the previous screen or the Home screen. ● P.24

## Apple CarPlay/iPod

Selects whether Apple CarPlay connection or iPod (USB) connection is used when connecting your iPhone to the system with a USB cable.

To change the connection setting, disconnect the USB cable from your iPhone once, change the setting menu, and then connect the USB cable to your iPhone again.

| <b>4</b> 0 <b>11:33</b> |            |
|-------------------------|------------|
| Audio sett              | ing        |
| General setting         | 2          |
| Language                | US English |
| TTS language            | US English |
| Clock                   |            |
| System information      |            |
| Papate Lon Play         |            |

Default: [Apple CarPlay]

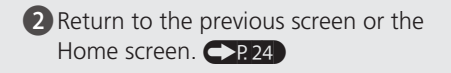

Apple CarPlay: P. 101 Playing an audio: P. 98

## System Reset

Resets the audio system to the factory defaults. All settings including preset data will be reset default values.

| 40 5:01            |            |   |
|--------------------|------------|---|
| Audio set          | ting       |   |
| General setting    |            |   |
| TTS language       | US English | ľ |
| Clock              |            |   |
| System information |            | 1 |
| Apple CarPlay      |            |   |
| EVAIEm Teset       |            |   |

- Select [System reset], and then press
  or ENT switch.
  - A confirmation message appears on the screen.
- 2 Select [YES] to reset the settings.
  - ► After selecting [YES], the system will reboot.

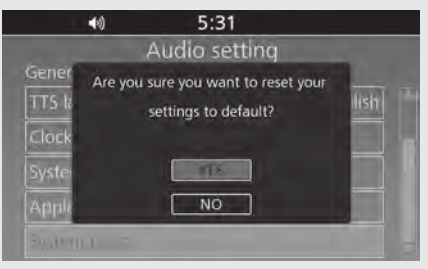